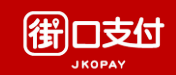

| 輸入手機號碼完成<br>帳號註冊/登入                                                                                              | 完成登入後,進入<br>畫面點選繳費 | 進入畫面點選繳費,<br>並點選路邊停車費                                                                                                    | 選擇台中市路邊<br>停車費                                                                                        | 填入車號後·即可查<br>詢尚未繳費之停車單                                                 |  |
|----------------------------------------------------------------------------------------------------|--------------------|----------------------------------------------------------------------------------------------------|----------------------------------------------------------------------------------------------------|------------------------------------------------------------------------|--|
|                                                                                                    |                    | く 代收繳費 《 6/1 起 繳費新權益》於繳費專區使用<br>「街利存帳戶」付款,享 2%街口幣回饋! ><br>週三綁定街口聯名卡付款,最高享 6%回饋!                                                                                                    |                                                                                                    |                                                                        |  |
| <text><section-header><section-header><section-header></section-header></section-header></section-header></text> |                    | 車號一鍵線定<br>所有縣市路邊停車費自動提醒<br>2000日2010日10000000000000000000000000000                                                                                                    | 調選擇感覺錄师       臺北市路邊停車費     95 折 優惠活動 >       新北市路邊停車費     >       基隆市路邊停車費     >       新竹市路邊停車費     > | ₩AKY並約単数       車種       汽車 (含拖車)       車號       JKO       ー       1234 |  |
|                                                                                                    |                    | 正販費     有線電視費     罰銀     汽燃費       互販費     有線電視費     罰銀     汽燃費       ●     ●     ●     ●       ●     ●     ●     ●       ●     ●     ●     ●       ●     ●     ●     ●       ●     ●     ●     ●       ●     ●     ●     ●       ●     ●     ●     ●       ●     ●     ●     ●       ●     ●     ●     ●       ●     ●     ●     ●       ●     ●     ●     ●       ●     ●     ●     ●       ●     ●     ●     ●       ●     ●     ●     ●       ●     ●     ●     ●       ●     ●     ●     ●       ●     ●     ●     ●       ●     ●     ●     ●       ●     ●     ●     ●       ●     ●     ●     ●       ●     ●     ●     ●       ●     ●     ●     ●       ●     ●     ●     ●       ●     ●     ●     ●       ●     ●     ●     ● | 新竹縣路邊停車費     >       臺中市路邊停車費     >       南投縣路邊停車費     >       彰化縣路邊停車費     >                         | 1.開電後最快於隔日可查詢到帳單,已這處費期限之帳單不可<br>處費。<br>2.若已設定自動扣慮,請勿重複處費。<br>查詢待繳帳單    |  |
|                                                                                                    |                    | 正氏延尿味液質     2       通道     臺北市地方税       量     臺北市聯合醫院醫療費                                                                                                    | 臺南市路邊停車費     >       高雄市路邊停車費     最高 6 折優惠 >       花蓮縣路邊停車費     >                                     |                                                                        |  |

## 街口車號綁定步驟

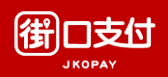

## 個別綁訂

於個別縣市路邊停車繳費頁面選擇『新增/刪除綁定車 號』,輸入綁訂車號,送出後綁定結果另行通知。

| <                                                                                                    | 臺中市路邊停車費 | <del></del> | く 新増/刪除約            | 『定車號 |  |
|----------------------------------------------------------------------------------------------------|----------|-------------|---------------------|------|--|
| 口绒完审就                                                                                                    |          |             | 新增绑定車號              |      |  |
| 新增/刪除綁定                                                                                                    | 官車號      | >           | 車種                  |      |  |
| 俞入欲查詢車號                                                                                                    |          |             | 汽車 (含拖車)            |      |  |
| 車種                                                                                                    |          |             | 車號                  |      |  |
| 汽車 (含拖車                                                                                                    | 巨)       | ~           | јко 🗕               |      |  |
| 車號                                                                                                    |          |             | (                   |      |  |
| JKO     -     1234       注意事項     -       1. 開單後最快於陽日可查詢到帳單,已逾繳費期限之帳單不可<br>歲費。     -       2. 若已設定自動扣繳,請勿重複繳費。     -       查詢待繳帳單 |          | 之帳單不可       | <ol> <li></li></ol> |      |  |
|                                                                                                    |          |             |                     |      |  |

## 一鍵綁訂

## 於路邊停車繳費頁面最上幫選擇一鍵綁訂功能,輸入綁訂車號,送出後即可 查看各縣市綁定狀態。

| くというというと思想を発展していた。   | く総費提醒別   | <b>反務</b> く           | 車號綁定資料          |
|----------------------|----------|-----------------------|-----------------|
| 號绑定/解绑               | 新增绑定車號   | 車號資料                  |                 |
| ♡ 繳費提醒服務:一鍵綁車號,帳單不漏繳 | 車種       | (注重)                  |                 |
| 選擇繳費縣市               | 汽車 (含拖車) | ◇ 26 古村市山28           |                 |
| 北市路邊停車費 95 折 優惠活動    |          | 臺北市路邊停車               | <b>■費 解除</b> 網灯 |
| i北市路邊停車費             | )KO —    | 1234 新北市路邊停車          | <b>寶</b> 解除線灯   |
| 圖市路邊停車費              | 注意事項     | ▼桃園市路邊停耳              | <b>四費</b> 解除線灯  |
| 隆市路邊停車費              | > 細定所有則  | 終市<br>基隆市路邊停 <b>車</b> | <b>運費</b>       |
| 竹市路邊停車費              | >        | 新竹市路邊停車               | <b>2費</b>       |
| 竹縣路邊停車費              |          | 新竹縣路邊停耳               | <b>遊</b>        |
| 中市路邊停車費              |          | 臺中市路邊停耳               | <b>重費</b> 解除網灯  |
| 投縣路邊停車費              |          | 南投縣路邊停車               | <b>I費</b>       |
| 化縣路邊停車費              |          | 彰化縣路邊停耳               | <b>遊</b>        |
| 南市路邊停車費              |          | 臺南市路邊停耳               | <b>互费</b> 解除绑罚  |
| 雄市路邊停車費 最高 6 折優惠     |          | 高雄市路邊停耳               | <b>遊</b>        |
| 蓮縣路邊停車費              |          | 花蓮縣路邊停耳               | <b>國費</b> 解除網灯  |
| <b>末形吹迫/方本</b> 港     |          | 臺東縣路邊停耳               | <b>國費</b> 解除總定  |